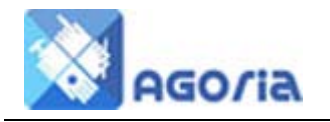

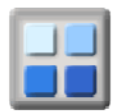

### **Menu Location**

The menu location is visible under the banner - or on the left or right of the page. For most websites we would recommend the menu to be under the banner and on the left.

To locate the menu go to:-

Management \ Site Appearance \ Content Layout

Side Bar Position is the top item on this menu where you make a selection.

## Menu Design

Menus have items in a list which contains links to web pages and these should be ordered to make the user task of finding relevant information as easy as possible. It is often easier to think in terms of relevant headings and sections within headings.

To use the Menu Manager you will need to have the correct permissions.

Navigate to the Management tab and select Menu Management

| RB                                | WM<br>CBNK          | 100             |
|-----------------------------------|---------------------|-----------------|
| Register 👻 🛛 Events 👻 mem         | ibers 👻 🛛 Trading 👻 | Management 🗸    |
|                                   |                     | Content Pages   |
| Pages —                           |                     | Menu Management |
|                                   |                     | Site Setup      |
| 3                                 | Search Add Pag      | Site Appearance |
|                                   |                     | File Manager    |
|                                   |                     | Group Links     |
| (Click on a page title to see the | page)               | Teaser Module   |
| age ID Page Name                  | Page Desc           | Help            |

### Menu Management

This will take you to the Menu Management, Add Top Menu page shown below:

#### Menu Management

| <u> </u> | dd Top Me     | nu                |                  |              |            |            |
|----------|---------------|-------------------|------------------|--------------|------------|------------|
| Home     | Register      | Events members    | Trading          |              |            |            |
| 2 Ed     | dit Tab       | 🗢 Delete Tab      | Add Menu Item Ho | me (sort = 1 | 1)         |            |
| Action   | Sort<br>Order | Menu Item         | Access By        | Active       | Menu Type  | Group Menu |
| 2 🗖      | 10            | Introduction      | All              | Yes          | CMSPage    | Yes        |
| 2 🗖      | 11            | Our Old Friends   | All              | Yes          | CMSPage    | Yes        |
| 2 🗖      | 12            | Social Capital    | All              | Yes          | CMSPage    | Yes        |
| 2 🗖      | 13            | Connecting Commun | ities            | Yes          | WebAddress | Yes        |

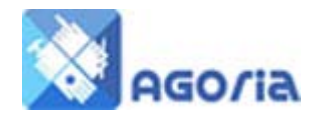

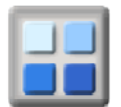

# Add Top Menu

This is used to add an item to the menu bar, click Add Top Menu

| denotes a require                             | d field                                                                                                    |
|-----------------------------------------------|----------------------------------------------------------------------------------------------------|
| Menu Tab Detail                               | 5                                                                                                    |
| Tab Text *<br>Tab Tool Tip<br>Sort Position * | (Numeric value for the relative order position of this top menu item)                                               |
| Menu Tab Permi                                | issions                                                                                                    |
| Sign In Required<br>Visible To<br>Active      | I* C Yes ● No C Signed Out Only (only show to not signed in users)<br>Select a permission ▼<br>● Yes C No           |
|                                               |                                                                                                    |
| Menu Tab Type                                 | and Action                                                                                                    |
| Menu Tab Type<br>Internal Links               | Content Page     Select a content page                                                                              |
| Menu Tab Type<br>Internal Links               | and Action Content Page Select a content page C Module Function Select a Module Function (Module - Function Name) • |

## **Menu Tab Details**

• Tab Text

The name of the menu tab

• Tab Tool Tip

A tab tool tip is essential for the navigation information for search engines and for screen readers for the blind.

• Sort Position

This defines the position left to right on the tool bar and this can be changed at any time. Consider leaving a gap in the number range to make the changing of the order easier.

### **Menu Tab Permissions**

• Sign-In Required

| Yes             | Only display to logged-in users                              |
|-----------------|--------------------------------------------------------------|
| No              | Display to any visitor to the site                           |
| Signed Out Only | Only display to site visitors that have not logged-in. For   |
|                 | example, this would be the case in order to register on a    |
|                 | site. There would be no need to register if you already have |
|                 | a log-in.                                                    |
|                 |                                                              |

• Visible To

If your site visitor has to be logged-in, then this would be the permission of the logged in visitor only. If the menu was to be visible to Members only, then the Full Member would be selected here.

Active

Some pages are used for only a short time at different times of the year and by using this setting you can retain the page and make it visible when it's ready or again later.

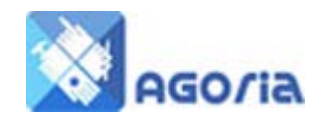

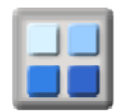

# Menu Tab Type and Action

- Content Page
  - Select the content from the content page list
- Module Function
  - Select the module from the function list, such as Calendar.
- External Link
  - Enter the URL of a web page, which will be opened in a new window.

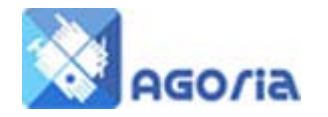

Add Mo

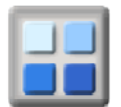

# Add Menu Item

This will add entries to the menu,

| Denotes a require | d field                                                                                                    |  |  |  |
|-------------------|----------------------------------------------------------------------------------------------------|--|--|--|
| Megu Item Text D  | Details                                                                                                    |  |  |  |
| Tab Title *       | Home                                                                                                    |  |  |  |
| Menu Text *       |                                                                                                    |  |  |  |
| Tool Tip          |                                                                                                    |  |  |  |
| Sort Order *      | 10 Sort order number for this item in the menu                                                                                        |  |  |  |
| Home Page?        | C Yes  No (Make this menu item the HOME PAGE for the web site)                                                                        |  |  |  |
| Menu Item Permi   | ssions                                                                                                    |  |  |  |
| Sign In Required  | C Yes <ul> <li>No</li> <li>C Signed Out Only (only show to not signed in users)</li> </ul>                                            |  |  |  |
| Visible *         | <ul> <li>Yes</li> <li>No</li> <li>(Make this menu item visible to permitted users)</li> </ul>                                         |  |  |  |
| Visible To *      | Select a permission                                                                                                    |  |  |  |
|                   | (If set to less than the minimum permission for a Module Function, this will be reset to the minimum for the Module Function on save) |  |  |  |
| Menu Item Type a  | and Action                                                                                                    |  |  |  |
| Internal Links    | C Section Title (Use the Menu Text as the header for a section of the menu)                                                           |  |  |  |
|                   | <ul> <li>Content Page</li> <li>Select a Content Page Image</li> </ul>                                                                 |  |  |  |
|                   | C Module Function Select a Module Function (Module - Function Name) 💌                                                                 |  |  |  |
| External Link     | C WebAddress                                                                                                    |  |  |  |
|                   | Enter a web address (opens in a new window/tab)                                                                                       |  |  |  |

## **Menu Item Text Details**

• Menu Text

Entry for the Menu

- Tool Tip
  - For navigation and screen readers
- Sort Order

The Vertical position of the menu item

### **Menu Item Permissions**

These modify the permissions of the overall menu. If a menu tab is visible to the public then you can modify the permissions for selected menu items - otherwise it's the same as for the page.

# **Menu Item Type and Action**

This is the same as for the top level items, except for the Section Title. The Section Title is to break up the vertical menu with a sub heading and this is the section title. It has NO content or permissions that affect other content. If you wish to select a section that is only visible to members, then all content has to have a similar permission setting.

In this example the Tab Title is Home followed by Content and the **Reference Pages** is a Section Heading for the links to Content on other websites.

HOME

Introduction Our Old Friends Social Capital

REFERENCE PAGES Connecting Communities